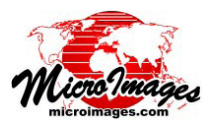

# 選択ツールと要素のマーク(選択)

図形オブジェクト (ベクタや CAD、シェープ、TIN)の 要素は、〈表示〉ウィンドウで手動またはデータベースク エリを使って選択やマーク (選択)をすることができます。 特定の要素や要素のセットの空間範囲を見たり、特定要素 に関連付けられているすべてのデータベース属性を調べた り、あるいは他のアプリケーションの中でマークした要素 に対して処理や編集操作を実行するために要素をマークし ます。

マークした要素 (選択要素)は、〈表示〉ウィンドウの 中で特殊な色で表示されます。マークした要素のセット のうち1つの要素は常に**アクティブ**要素として指定され、 マークした残りのマークした要素 (デフォルトでは赤)と は異なる色 (デフォルトではマゼンタ)で表示されます。 (〈表示〉ウィンドウの [オプション]メニューで [カラー] を選択すると〈色の選択〉ウィンドウが開き、選択要素と アクティブ要素の色を選択できます。)データベーステー ブルのテーブル一覧表示が開いている場合、これらの要素 に関連付けられたレコードをハイライト表示するのに同じ 色が使われます (右図参照)。

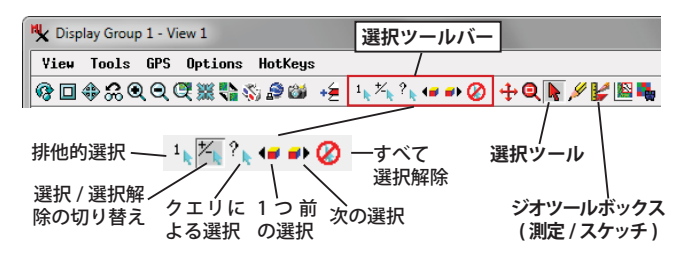

#### 選択ツールを使って個々の要素をマークする

〈表示〉ウィンドウツールバーの「選択ツール」を使用 すると、〈表示〉ウィンドウの要素の上で左クリックする ことで、個々の要素を手動でマークすることができます。 レイヤの要素をマークするには、その要素(複数のタイプ を持つベクタレイヤでは特定の要素タイプ)のマークが有

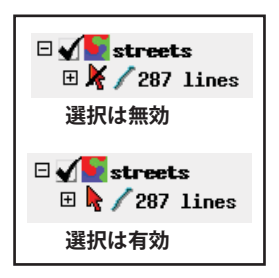

効になっている必要があります。 この動作は〈表示マネージャ〉の 要素項目の隣にある赤い矢印アイ コンでコントロールされます。図 形要素の選択はデフォルトで無効 になっており、矢印アイコンに斜 線が示されています (左図参照)。 矢印アイコンを左クリックすると

選択が有効になります。「選択ツール」の初回使用時にア クティブ図形レイヤ(すべての要素タイプ)に対する選択 が自動的に有効になります。〈表示マネージャ〉からデー タベーステーブルを開くことでも、その図形レイヤで関連 する要素の選択が自動的に有効になります。

「選択ツール」の動作は[選択]ツールバーの選択モー ドでの選択内容によって決まります(上図参照)。デフォ ルトでは「排他的選択」と「選択/選択解除の切り替え」 の2つのモードのアイコンが設けられています。他のモー ド(「選択の追加」や「選択解除」)のアイコンは、〈非表 示の機能のカスタマイズ〉ウィンドウ([オプション]>[カ スタマイズ])で追加できます(テクニカルガイド『空間表 示:表示ウィンドウをカスタマイズする (Spatial Display: Customize the View Window)』参照)。

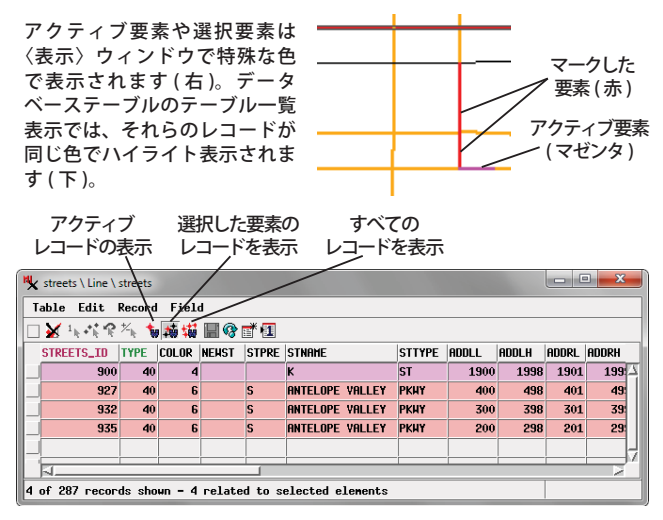

1 **排他的選択:**選択ツールを使うとカーソル位置に ある図形要素がマークされ、直前に選択していた 同じタイプの要素のマークは解除されます。(排他的選択 モードでは一度にマークできるのは各要素タイプにつき1 つの要素だけです。)現在の各要素タイプの設定に基づい て、カーソル位置で2種類以上の要素(ラインやポリゴン など)がマークされることがあります。

**選択/選択解除の切り替え:**選択ツールを使うと カーソル位置の要素の選択状態が切り替わります。 要素がマークされてなかった場合は要素がマークされ、 マークされていた場合には要素のマークが解除されます。 他の要素のマーク状態に影響しないため、手動で要素を何 個でもマークすることができます。

+ 選択の追加:カーソル位置にある図形要素がマー クされていなかった場合、選択ツールを使うこと でマークされますが、マークされている他の要素の選択状 態は変わりません。既にマークされている要素を選択して もその要素のマーク状態は変わりません。

#### 要素のマークを解除する

〈表示〉ウィンドウツールバーの[すべて選択解除]ア イコンを押すと、〈表示〉ウィンドウのすべてのレイヤで 現在マークされている全要素のマークが解除されます。 ツールバーに[選択解除]アイコンを追加してオンにすれ ば、〈表示〉ウィンドウでマークされている要素を選択ツー ルで個別に解除することができます。

(次ページに続く)

### ジオツールボックスを使って要素をマークする

「ジオツールボックス」(〈表示〉ウィンドウツールバー の[ジオツールボックス]アイコンから開けます)の領域 グラフィックツールの一つを使用して、要素をマークする こともできます。([ジオツールボックス]ツールバーでも 選択ツールを使用できます。)

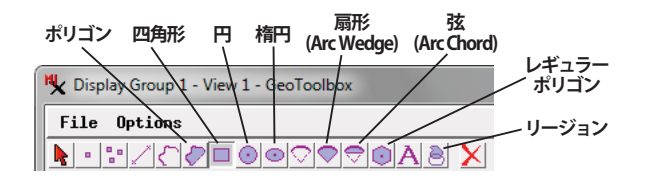

〈表示〉ウィンドウで好きなグラフィックを描き、「ジ オツールボックス」の[選択]タブパネルの[要素を選択] プッシュボタンを押すと要素がマークされます。このプッ シュボタンの隣にあるメニューには、要素と選択領域の間 の空間的関係に基づいた選択操作に関する選択肢が提供さ れています。選択肢には「部分的に内側のもの」、「完全に 内側」、「部分的に外側のもの」、「完全に外側」「重心が内側」、 「重心が外側」があります。

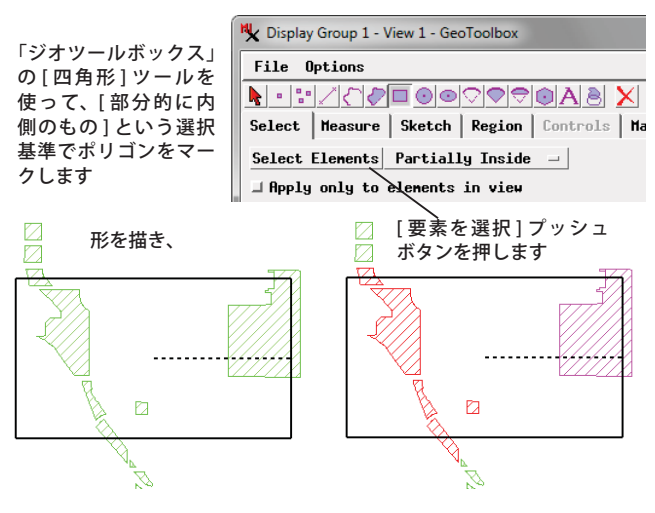

#### デフォルトテーブル

〈表示〉ウィンドウで手動で要素をマークすると、要素 にアタッチされたレコードを含むテーブルが(もしあれ ば)自動的に開き、(既にそのテーブルが開かれていない 場合)アクティブ要素や選択要素に対するレコードを表示 します。〈表示マネージャ〉のレイヤの要素項目でマウス の右ボタンメニューから[データベース設定]オプション を選択すると、このときに開かれる特定のテーブル(1つ または複数)を指定できます(詳細についてはテクニカル ガイド『デフォルトテーブルの設定とテーブルの非表示 (Set Default Tables and Hide Tables)』参照)。

マークした時に特定のテーブルが表示されるように選 択していない場合、〈表示マネージャ〉から開く〈オプショ ン〉ウィンドウ ([オプション]>[表示ウインドウ オプショ ン])の[レイヤ]タブパネルにある「データベース設定が ない場合、選択した時にデフォルトテーブルを自動で開く」 トグルオプションのステータスによってデフォルトテーブ ルが自動表示されるかが決まります。

#### 属性を使って要素をマークする

データベーステー ブルのテーブルー覧 表示を開いている場 合、テーブルの場連 ないのレコードに関連 けられた〈表示〉 ウィ シドウの要素を るこ ブルのを まるこ ブルの ちって、 目 的のレコードの 左

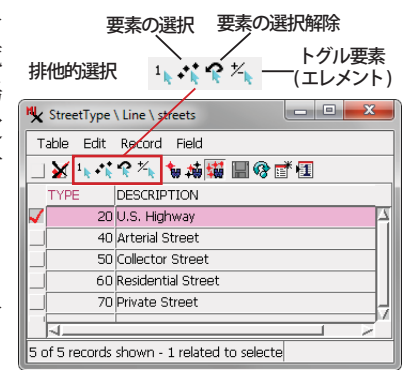

あるボックスアイコンを左クリックし(ボックスに赤い チェックマークが表示されます)、レコードを選択します。 次に〈テーブル一覧表示〉ウィンドウのツールバーから[選 択]アイコンの一つを押すと空間表示されている要素が マークされます。[排他的選択]と[要素の選択]ボタンで は選択したレコードに関連付けられたすべての要素がマー クされます。[排他的選択]ボタンでは事前に選択されて いた要素の選択が解除されるのに対して、[要素の選択] ボタンでは新しい要素がマークされているセットに加えら れるだけです。[要素の選択解除]ボタンでは関連する要 素のマークが解除されますが、[トグル要素(エレメント)] ボタンは関連する要素がマークされていない場合にはマー クし、既にマークされている場合にはマークを解除します。

## データベースクエリを使って要素をマークする

データベース情報による要素のマークでさらに強力な 方法なのが、データベースクエリを使用して特定の属性や その組み合わせをもった要素を特定することです。〈表示〉 ウィンドウツールバーの [ クエリによる選択 ] アイコンを 押すと〈クエリによる選択〉ウィンドウが開きます。この ウィンドウの [ ビルダー ] タブパネルには便利なインター フェイスが提供されており、データベースクエリの構成要 素を段階を追って構築することができます。クエリを適用 すると、クエリに一致するすべての要素が〈表示〉ウィン ドウでマークされます。詳細については、テクニカルガイ ド『対話型クエリビルダ (Interactive Query Builder)』を 参照してください。

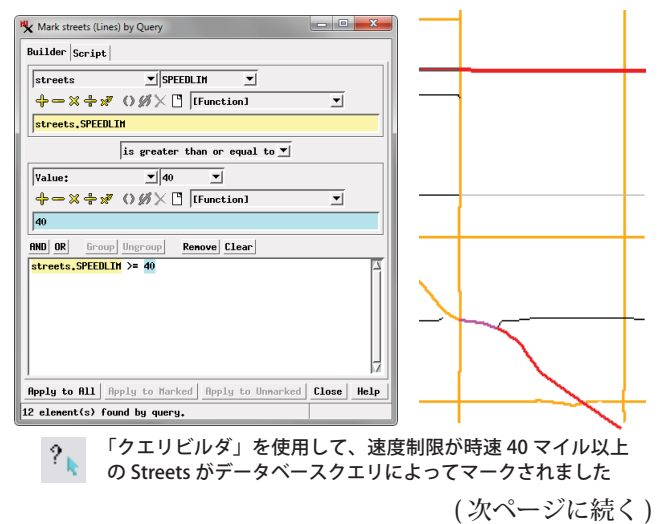

(翻訳)株式会社 オープン GIS 東京都墨田区吾妻橋 1-19-14 紀伊国屋ビル 1F Tel: (03)3623-2851 Fax: (03)3623-3025 E-mail: info@opengis.co.jp

## マークした要素を一つずつ順送りする

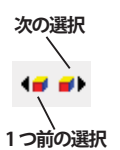

〈エディタ〉で要素をマークすることは操作の中で不可欠なことです。多くの編集操作はアクティブ要素または全選択要素に適用することができます。しかし全ての選択要素が現在の表示範囲に含まれていない、または現

在のズームレベルでは詳細が十分に表示されていない場 合、全選択要素に編集操作を安全に適用できるか確信でき ないことがあります。〈表示〉ウィンドウツールバーの[次 の選択]や[1つ前の選択]アイコンを使用すると、マー クした要素のセットを進めたり戻したりして選択要素を一 つずつ順にアクティブにすることができます。〈表示〉の 位置は必要に応じて現在のアクティブ要素が表示されるよ う自動的に変わります。〈表示〉ウィンドウの[オプション] メニューで「選択要素を順送りする際ズームする」トグル がオンになっている場合、〈表示〉は各アクティブ要素の 範囲に自動的にズームもされます。これらのオプションを 使用することでマークした各要素を順番に調べ、その特定 のアクティブ要素に編集操作を適用するかどうかを一つず つ決定することができます。

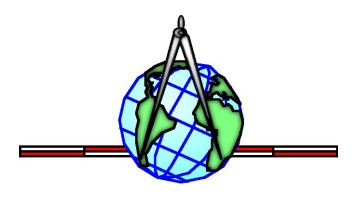